# Aculab Licensed Products and Features Quick Start Guide

APB0467 Issue 1.0.6

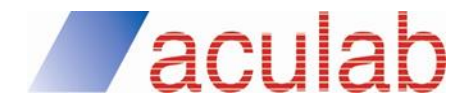

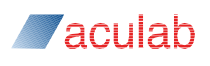

#### **PROPRIETARY INFORMATION**

The information contained in this document is the property of Aculab plc and may be the subject of patents pending or granted, and must not be copied or disclosed without prior written permission. It should not be used for commercial purposes without prior agreement in writing.

All trademarks recognised and acknowledged.

Aculab plc endeavours to ensure that the information in this document is correct and fairly stated but does not accept liability for any error or omission.

The development of Aculab's products and services is continuous and published information may not be up to date. It is important to check the current position with Aculab plc.

Copyright © Aculab plc. 2004-2019 all rights reserved.

#### **Document Revision**

| Issue | Date       | By  | Detail                                   |
|-------|------------|-----|------------------------------------------|
| 1.0.4 | 17-12-2018 | KGB | Introduced as APB0467 at this version.   |
| 1.0.5 | 19-11-2019 | KGB | Licences on VMs no longer need renewing. |
| 1.0.6 | 05-12-2019 | KGB | Note on multiple offline licences.       |

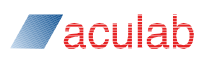

#### Contents

| 1. | Introduction                                | 4    |
|----|---------------------------------------------|------|
| 2. | From Purchase to Installation               | 4    |
| 3. | Installing the licence                      | 8    |
| 4. | SS7, SIGTRAN M3UA and SIP DRSS              | . 10 |
| 5. | More information on individual licences     | . 12 |
| 5. | 1 Licence renewal operation                 | . 13 |
| 6. | Moving a licence from one system to another | .14  |
| 7. | Emergency licences                          | . 16 |
| 8. | Further reading                             | . 16 |

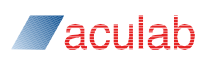

#### 1. Introduction

Welcome to the quick start guide for the new licence manager present in the 6.7 stripe release and onwards.

This document will guide you through what you need to know to install products such as ProsodyS, SIP and SS7, or features such as SIGTRAN (also known as M3UA) using the ACT (Aculab Configuration Tool).

#### 2. From Purchase to Installation

This document will go through what needs to be done to install a ProsodyS, SIP or SS7 product and feature licences once a licence is purchased. Feature licences are only applicable to SIP and SS7.

Initially you will receive an email which looks like this example for SS7 and SIGTRAN (a SS7 feature):

Dear Customer

Thank you for your above purchase order received by us earlier today. Please find our Sales Order Acknowledgement attached, for your records.

Your order has been processed and your software account (Company Name account) has been credited with your licenses against the following Sales Order numbers:-

90438F-A1

90438F-B

As you know your SIGTRAN feature licence also requires an SS7 stack product licence a cost-free item, which has been credited to your account against our Sales Order number:-

90438P-A

90438P-B

Log into https://licensing.aculab.com with your user name and password. If you have not already been given a user name contact your account manager to arrange this.

Click the dropdown list 'Sales Orders' and select 'View Sales Orders'

| aculab                                                                                                    | Home Licences $\vee$                                                                                                    | Sales Orders                         | ✓ User A                                                                 | ccounts Help                                        |
|----------------------------------------------------------------------------------------------------|----------------------------------------------------------------------------------------------------|--------------------------------------|--------------------------------------------------------------------------|-----------------------------------------------------|
|                                                                                                    |                                                                                                    | View Sales Ord                       | ders                                                                     |                                                     |
| Home >                                                                                                    |                                                                                                    | View Sigtran U                       | pgrades                                                                  | it Logout Help                                      |
|                                                                                                    |                                                                                                    | Merge Sales Orders                   |                                                                          |                                                     |
| Aculab Dashboard                                                                                                    |                                                                                                    | Split Sales Ord                      | lers                                                                     | 5                                                   |
| Welcome to Aculab!<br>This is your Aculab licence administration<br>dashboard. You can get started by following the<br>"quick links" to the right or by navigating the<br>menus above. | Recent Sales Orders<br>280317SIGP: SS7 SS7 Protocol Softw<br>stack available)<br>280317SIGF: SS7 SS7 Protocol Softw<br>SIGTRAN/M3UA (100 msg/s available)<br>280317Pro5: PROSODVS3 Media pro<br>software (1 VMP points available) | vare (1<br>vare 1<br>e)<br>occessing | <ul> <li>Manag</li> <li>Manag</li> <li>Help G</li> <li>User A</li> </ul> | ie Licences<br>le Sales Orders<br>luide<br>accounts |
| There is a detailed guide to using the Aculab<br>Licensing website - click on the button below to<br>download it<br>Download the Aculab Licensing User Guide                           |                                                                                                    |                                      |                                                                          |                                                     |

This will show all sales orders on your account

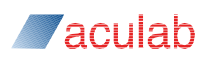

|                                        | lab          |                   |            |          | Home        | Licences   | s ∨ Sales Orders | V User Accounts Help                                                                                             |
|----------------------------------------|--------------|-------------------|------------|----------|-------------|------------|------------------|----------------------------------------------------------------------------------------------------|
| Home > Sales orders >                  | ors          |                   |            |          |             |            |                  | Help Back                                                                                                    |
|                                        | Easture      | Credite queilable | Search 3   | Sales or | ders found  | (options)  | May linenaa      | Quick Links <ul> <li>Split Sales Order</li> <li>Merge Sales Orders</li> <li>View Sigtran Upgrade SO's</li> </ul> |
| 280317ProS PROSODYS3                   | reature      | 1                 | VMP points | n/a      | 28-Mar-2017 | 280317TEST | Go               | Filter by Product                                                                                                |
| 280317SIGF SS7                         | SIGTRAN/M3UA | 100               | msg/s      | n/a      | 28-Mar-2017 | 280317TEST | Go               | All     PROSODYS2                                                                                                |
| 280317SIGP SS7<br>3 Sales orders found |              | 1                 | stack      | n/a      | 28-Mar-2017 | 280317TEST | Go               | PROSODYS3     SIP     SS7                                                                                        |
|                                        |              |                   |            |          |             |            |                  | Filter by User<br>• All<br>• KevinBarnardLtdAdmin                                                                |

The important column is 'Credits Available'. When non-zero it means the sales order has credits left, i.e. these are the sales orders you can create licences from.

To obtain a licence from a sales order click 'Go' (under column 'view licences') to the right of a sales order that has credits available. This will show a screen containing any licences that have already been taken from the sales order.

Here we see there are no licences that have been taken against this sales order.

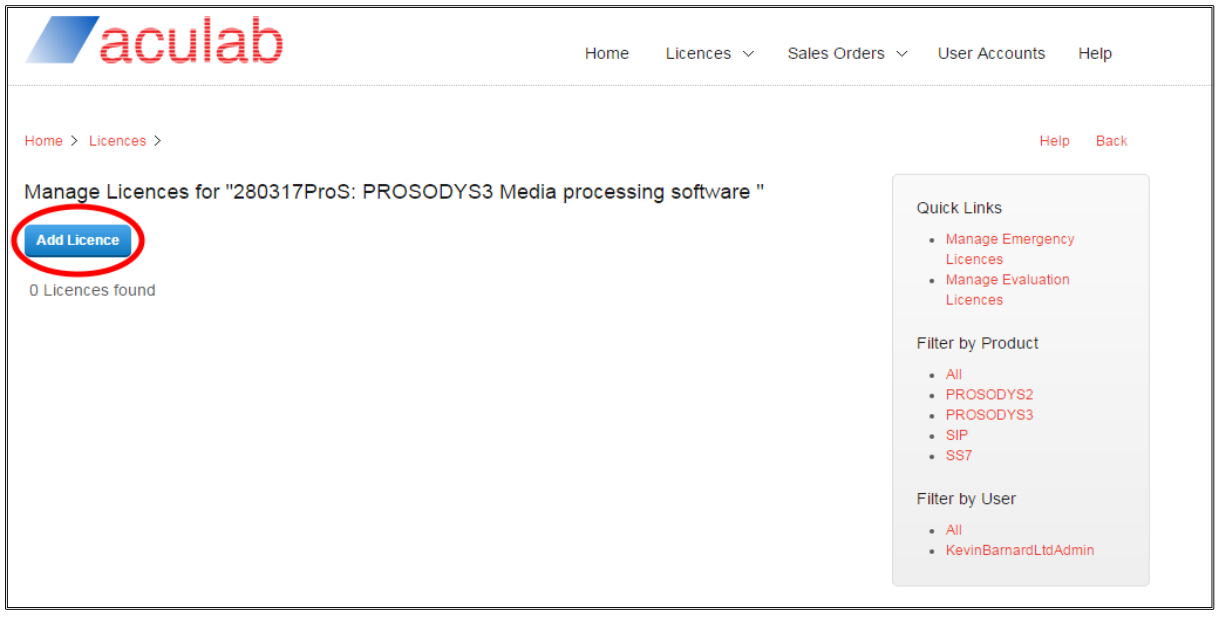

Press the 'Add Licence' button

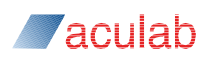

|                     | culab                                   | Home          | Licences ~                         | Sales Orders $\vee$ | User Accounts Help |   |
|---------------------|-----------------------------------------|---------------|------------------------------------|---------------------|--------------------|---|
| Home > Licences     | >                                       |               |                                    |                     | Help Bac           | k |
| Add Licence         |                                         |               |                                    |                     |                    |   |
| Sales order:        | kb: PROSODYS3 (99 VMP points available) | select an ite | m from above, or <mark>look</mark> | one up.             |                    |   |
| Quantity:           |                                         |               |                                    |                     |                    |   |
| Custom User<br>Tag: |                                         |               |                                    |                     |                    |   |
| Submit Cance        | ei                                      |               |                                    |                     |                    |   |

Enter the number of licences you want to take from the sales order in the 'Quantity' field.

## Warning! Ensure the quantity matches what you require as it is not possible to later split or merge a licence.

You can then enter some reference text for your own use in the 'Custom User Tag' field, which is only visible on the web portal.

Press the submit button and you will see a new screen showing the licence ID.

| aculab                                                                  | Home Licences                             | ✓ Sales Orders ✓ User Accounts Help                                                     |
|-------------------------------------------------------------------------|-------------------------------------------|-----------------------------------------------------------------------------------------|
| Home > Licences > <ul> <li>The Licence "kb-1" was added succ</li> </ul> | sfully.                                   | Help Back                                                                               |
| Manage Licences for "kb: PROS<br>Add Licence                            | DDYS3 Media processing software "         | Quick Links  • Manage Emergency Licences • Request Evaluation Licence Eitter by Product |
|                                                                         | Search 1 Licence found (options)          | • All                                                                                   |
| Licence ID Custom User Tag Produc                                       | Feature Quantity Created date             | Duration PROSODYS2<br>• PROSODYS3                                                       |
| kb-1 My custom text PROSO                                               | /S3 n/a 1 ∨MP points 30-Mar-2017 10:33 am | n/a • SIP<br>• SS7                                                                      |
| 1 Licence found                                                         |                                           | Filter by User<br>• All<br>• KBAdmin                                                    |

Click on the 'Licence ID' to see the licence, which will show a screen similar to this:

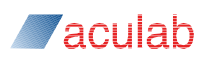

| Za                      | culab                                          | Home       | Licences $\vee$  | Sales Orders $\lor$ | User Accounts Help |
|-------------------------|------------------------------------------------|------------|------------------|---------------------|--------------------|
| Home > Licence          | 25 >                                           |            |                  |                     | Help Back          |
| Licence Det             | ails                                           |            |                  |                     |                    |
| Quantity:               | 1 VMP pointsUpgrade                            |            |                  |                     |                    |
| Company:                | ACULAB Plc 2 (99999)                           |            |                  |                     |                    |
| Product:                | PROSODYS3                                      |            |                  |                     |                    |
| Feature:                | n/a                                            |            |                  |                     |                    |
| Duration:               | n/a                                            |            |                  |                     |                    |
| Licence type:           | Deployment                                     |            |                  |                     |                    |
| Licence key:<br>c290-11 | XQ0P/kb-1/ACULAB_Plc_2/c1s4s/PROSODYS3/0/0/1/f | d57-9ea8-5 | 5ee0-d273-9e18-8 | 33f6-               |                    |
| Custom User<br>Tag:     | My custom text                                 |            |                  |                     |                    |
|                         |                                                |            |                  |                     |                    |
| Submit Can              | cel                                            |            |                  |                     |                    |

Copy the 'Licence Key' (the licence will also be emailed to the administrator of the account).

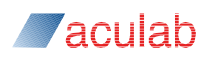

## 3. Installing the licence

If you have internet connectivity <sup>1</sup> on the target system, start up the ACT. We will assume you have already added a ProsodyS card. If you do not have internet connectivity then please refer to the Aculab Licence Tool (ALT) and its documentation available at www.aculab.com/downloads, as offline installation is outside the scope of this guide.

So, with internet connectivity, go to the Licence Manager view

Select the product for which the licence is for. For instance, ProsodyS

| Aculab V6 ACT - Licence Manager<br>Help Options                                                                                             | ****>                                                                                                    | A - G - Land              | The same same                                                                                |         |
|----------------------------------------------------------------------------------------------------|----------------------------------------------------------------------------------------------------|---------------------------|----------------------------------------------------------------------------------------------|---------|
| Views Card List Clocking Settings Diagnostics IP Settings Licence Manager Prosody S Prosody X HPI Configuration TiNG Settings Save Settings | Licence Manager<br>Product<br>ProsodySv3:11111<br>Product Licence<br>Feature: Video<br>SS7<br>Product Licence<br>Feature: M3UA | Expiry Date and Time<br>s | Max Licences<br>0 Total Licences<br>0 Total Licenses<br>0 Total Licences<br>0 Total Licenses |         |
| Apply Settings                                                                                                    | Renew                                                                                                    | Remove                    |                                                                                              | Install |

Then click the 'Install' button. A dialogue requesting the 'Licence Key' will be displayed.

| 🝯 ACT - Licence Key Input | 8 ×                       |
|---------------------------|---------------------------|
| Licence Key 1             |                           |
|                           |                           |
|                           | <u>Q</u> K <u>C</u> ancel |
|                           |                           |

<sup>&</sup>lt;sup>1</sup> 'Internet connectivity' for the purpose of this document means the ability to communicate externally over port 443. If in doubt contact your IT administrator.

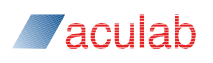

Paste the licence obtained above into the 'Licence Key' field and press 'OK'

| ACT - Licence Key Input                                   | 8 ×                                     |
|-----------------------------------------------------------|-----------------------------------------|
| Licence Ket XQ0P/121216-12/ACULAB_Plc_2/c1s38/PROSODYS3/0 | /0/1/1b73-48f0-64f7-da71-3b17-9318-b204 |
|                                                           | <u>OK</u> <u>C</u> ancel                |
|                                                           |                                         |

You'll now see a dialogue showing the licence was installed successfully.

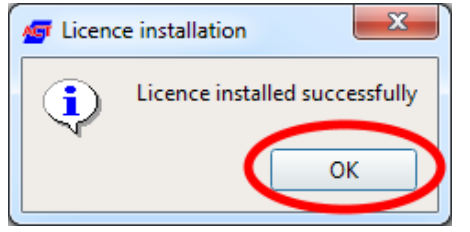

If you click on OK you'll see the licence has been installed.

| G Aculab V6 ACT - Licence Manage                             | er 👅 🖷 🖷 ≫                        | Ar gri rann          | The last in the local sectors        |         |
|--------------------------------------------------------------|-----------------------------------|----------------------|--------------------------------------|---------|
| <u>H</u> elp <u>Options</u>                                  |                                   |                      |                                      |         |
| Views                                                        | Licence Manager                   |                      |                                      |         |
| Card List<br>Clocking Settings                               | Product<br>ProsodySv3:11111       | Expiry Date and Time | Max Licences                         |         |
| IP Settings<br>Licence Manager                               | Product Licence<br>Feature: Video | 25                   | 1 Total Licences                     |         |
| Prosody S<br>Prosody X<br>HPI Configuration<br>TiNG Settings | Product Licence<br>Feature: M3UA  | 25                   | 0 Total Licences<br>0 Total Licenses |         |
| Save Settings                                                |                                   |                      |                                      |         |
| Apply Settings                                               | )                                 |                      |                                      |         |
| Exit                                                         | Renew                             | Remove               |                                      | Install |
|                                                              |                                   |                      |                                      |         |

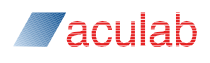

## 4. SS7, SIGTRAN M3UA and SIP DRSS

Installing these is similar to ProsodyS above. Once you have obtained a SS7 product or SIGTRAN M3UA feature licence (or SIP and DRSS) from a sales order run the ACT on the target system. The below example is for SS7.

Simply select the SS7 product.

| Manager                                                                                                    |                                                                                                    |                      |                                                                                                    |          |
|----------------------------------------------------------------------------------------------------|----------------------------------------------------------------------------------------------------|----------------------|----------------------------------------------------------------------------------------------------|----------|
| Help Options                                                                                                    | Licence Manager                                                                                                    |                      |                                                                                                    |          |
| Card List<br>Clocking Settings<br>Diagnostics<br>IP Settings<br>Licence Manager<br>Prosody S<br>Prosody X<br>HPI Configuration<br>TiNG Settings | Product<br>ProsodySv3:11111<br>Product Licences<br>Feature: Video<br>SS7<br>Product Licences<br>Feature: M3UA<br>SIP<br>Product Licences<br>Feature: DRSS | Expiry Date and Time | Max Licences 7 Total Licences 0 Total Licenses 0 Total Licenses 0 Total Licenses 0 Total Licenses 0 Total Licenses |          |
| Save Settings                                                                                                    |                                                                                                    |                      |                                                                                                    |          |
| Apply Settings                                                                                                    | Penew P                                                                                                    | emove                |                                                                                                    | Install  |
| Exit                                                                                                    |                                                                                                    | enove                |                                                                                                    | 1 ISCAII |

Press the 'Install' button

Paste the licence into the 'Licence Key' field, ensuring no extra characters are included and press 'OK'

| G ACT - Licence Key Input                                                           | ? <mark>x</mark> |
|-------------------------------------------------------------------------------------|------------------|
| Licence ev: XOOP/kevinb/Aculab/c1spo/SS7/0/0/1/ba73-1d25-76e3-4497-c534-4f8a-dd22-9 | ]                |
|                                                                                     |                  |
|                                                                                     | Cancel           |

you will now see a dialogue showing the licence was installed successfully.

| / Licenc   | e installation                 |
|------------|--------------------------------|
| <b>(i)</b> | Licence installed successfully |
| r          | ОК                             |
|            |                                |

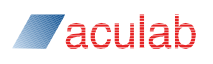

If you click on OK you'll see the licence has been installed, in this case for an SS7 product. The process can now be repeated for the SIGTRAN M3UA feature.

| eln Ontions                                                                                                    |                                                                                                    |                                  |                                                                                                    |         |
|----------------------------------------------------------------------------------------------------|----------------------------------------------------------------------------------------------------|----------------------------------|----------------------------------------------------------------------------------------------------|---------|
| Views Card List Clocking Settings Diagnostics IP Settings Licence Manager Prosody S Prosody X HPI Configuration TiNG Settings | Licence Manager  Product  ProsodySv3:11111  Product Licence Feature: Video SS7  Product Licence Feature: Move SIP Product Licence Feature: DRSS | Expiry Date and Time<br>es<br>es | Max Licences<br>7 Total Licences<br>0 Total Licenses<br>1 Total Licences<br>0 Total Licenses<br>0 Total Licences<br>0 Total Licenses |         |
| Save Settings                                                                                                    |                                                                                                    |                                  |                                                                                                    |         |
| Apply Settings                                                                                                    |                                                                                                    |                                  |                                                                                                    |         |
| Exit                                                                                                    | Renew                                                                                                    | Remove                           |                                                                                                    | Install |

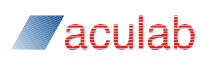

### 5. More information on individual licences

If you expand the 'Product Licences' field you can see the individual licence and some further information.

| Aculab V6 ACT - Licence Manage                                                                                                    | r 👅 🖷 📾 ≫ ⇒                                                                                                    |                                                | the same of the                                                                             |         |
|----------------------------------------------------------------------------------------------------|----------------------------------------------------------------------------------------------------|------------------------------------------------|---------------------------------------------------------------------------------------------|---------|
| Viewe                                                                                                    | Licence Manager                                                                                                  |                                                |                                                                                             |         |
| Card List<br>Clocking Settings<br>Diagnostics<br>IP Settings<br>Licence Manager<br>Prosody S<br>Prosody X<br>HPI Configuration<br>TiNG Settings | Product<br>ProsodySv3:11111<br>Product France<br>1<br>Feature: Video<br>SS7<br>Product Licences<br>Feature: M3UA | Expiry Date and Time<br>28/Mar/2018 @ 11:35:41 | Max Licences<br>1 Fordition of<br>1 Bi-direct Calls<br>0 Total Licences<br>0 Total Licenses | >       |
| Save Settings                                                                                                    |                                                                                                    |                                                |                                                                                             |         |
| Apply Settings                                                                                                    | Renew                                                                                                    | emove                                          |                                                                                             | Įnstall |
|                                                                                                    |                                                                                                    | -                                              |                                                                                             |         |

If you are running on a Virtual Machine, or VM, the licences may be timed. (Until November 2019 Aculab required the licences installed on VMs to have a one-year timer; that requirement has now been removed). If your licence is a renew-type, you will see an expiry date as above.

Rather than process a renew operation on the licence, we are now advising customers to convert these renew-type licences to non-renew type. This can be achieved by processing a licence remove and re-install operation as described in section 6 of this document.

#### Important notes

- Customers with older licences based on Machine IDs should NOT attempt a licence remove operation, as these licences are no longer supported, and we would not be able to provide a replacement licence in the event that this type of licence was removed from a server. You should be 100% sure that the licence you have selected for removal is a new-style licence before proceeding.
- 2. If the remove/re-install procedure described above is not performed on a VM-installed licence, then the requirement for a renew operation every year will remain in-force. Details of how to renew are given below for completeness
- 3. On a system with multiple licences installed, and where the system is offline thus requiring the ALT tool to be used, the remove and re-install procedure should be actioned on a one-by-one basis. Customers can delete all items in a batch, but then the re-install of the licences should be done one by one according to the instructions below and in the separate ALT user guide. i.e.
  - a. Install a licence on the offline system
  - b. Process the resulting token with the ALT.
  - c. Install the output from the ALT on the target system.
  - d. ONLY THEN start with 'a' for another licence.

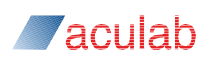

#### **5.1 Licence renewal operation**

If your system has permanent internet connectivity, or allows traffic to/from the outside world on port 443, the system is able to 'talk' to the Aculab licence servers and the renewal will happen automatically with no user intervention required.

To manually renew a licence you could temporarily connect the system to the internet, or allow communication on port 443 through any firewalls. Then select the product associated with the licence you wish to renew and press the 'renew' button.

If you cannot arrange the above then please refer to the Aculab Licence Tool (ALT) and its documentation available at www.aculab.com/downloads, as what needs to be performed then is outside the scope of this guide.

A licence will be shown in red when the licence is due to expire within 28 days or less. Aculab will send an email to the administrator of the user account of your company to remind you the expiry date is close, at 28 days before expiration and if the renewal hasn't taken place again at 7 days prior to the licence expiring.

If a licence does expire it will no longer be in use and you will need to contact your account manager.

If running on non-VM (known as 'bare metal') licences do not need renewing.

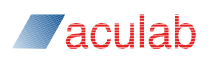

#### 6. Moving a licence from one system to another

The other operation you may want to perform is moving a licence from one system to another, or removal of a licence from a system to re-install later on the same system - perhaps before performing an operating system or hardware upgrade.

Warning! You cannot move an emergency, evaluation or rental licence or a Machine-ID based licence from one system to another. You are able to remove them, but you will not be given a means to enable re-installation. So you probably do not want to delete those types of licences, as if you do they are permanently deleted from the system.

First ensure 'Enable removal of licences' is checked in the 'Options' menu. This option enables the 'Remove' button of the Licence Manager view.

| Aculab V6 ACT - Licence Manager                                                                                                    |                                                                                                    |                                                                                                |
|----------------------------------------------------------------------------------------------------|----------------------------------------------------------------------------------------------------|------------------------------------------------------------------------------------------------|
| Help Ontions                                                                                                    |                                                                                                    |                                                                                                |
| Card June<br>Clocking Settings<br>Diagnostics<br>JP Settings<br>Licence Manager<br>Prosody S<br>Prosody X<br>HPI Configuration<br>TiNG Settings | Product Expiry Date and Time ProsodySv3:11111  Product Licences Feature: Video SS7 Product Licences Feature: M3UA | Max Licences<br>1 Total Licences<br>0 Total Licences<br>0 Total Licences<br>400 Total Licenses |
| Save Settings                                                                                                    |                                                                                                    |                                                                                                |
| Apply Settings                                                                                                    | Renew Remove                                                                                                    | Install                                                                                        |

If you move away from the Licence Manager view you will need to re-enable this.

Then simply expand the Product Licences and select the licence you wish to remove

| lp <u>O</u> ptions                                                                                                    |                                                                                                    |                                                                        |                                                                                                    |          |
|----------------------------------------------------------------------------------------------------|----------------------------------------------------------------------------------------------------|------------------------------------------------------------------------|----------------------------------------------------------------------------------------------------|----------|
| Views                                                                                                    | Licence Manager                                                                                        |                                                                        |                                                                                                    |          |
| Card List<br>Clocking Settings<br>Diagnostics<br>IP Settings<br>Licence Manager<br>Prosody X<br>HPI Configuration<br>TiNG Settings | Product<br>ProsodySv3:111<br>♥ Product Lic<br>1<br>Feature: Vic<br>SS7<br>Product Lic<br>▶ Feature: M3 | Expiry Date and Time<br>ences<br>28/Mar/2018 @ 11:35:4<br>ences<br>8UA | Max Licences 1 Total Licences 1 J Bi-direct Calls 0 Total Licences 0 Total Licences 400 Total Licenses |          |
| Save Settings                                                                                                    |                                                                                                    |                                                                        |                                                                                                    |          |
| Apply Settings                                                                                                    | Repert                                                                                                 | Remova                                                                 |                                                                                                    | Install  |
| Exit                                                                                                    | Kenew                                                                                                  | Kellove                                                                |                                                                                                    | - istali |

Press the 'Remove' button.

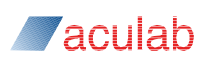

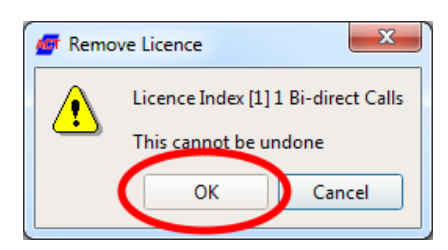

Confirm this is what you intend by pressing the 'OK' button and you will be given a licence key

| 1 | 🖵 Liceno                                                              | ce removal successful                                                                   |  |  |  |  |
|---|-----------------------------------------------------------------------|-----------------------------------------------------------------------------------------|--|--|--|--|
|   | The lic                                                               | ence has been removed successfully from this system                                     |  |  |  |  |
|   | Make a copy of the licence below and store it in a safe place         |                                                                                         |  |  |  |  |
|   | This licence can be re-used and installed on any system using the ACT |                                                                                         |  |  |  |  |
|   | Licence                                                               | /121216_12/2007 32 51 - 2/-1-38/550507953/0/0/1/1573.8850.6857.4=71.3517.9318.5208.4534 |  |  |  |  |
|   | Licence                                                               |                                                                                         |  |  |  |  |
|   |                                                                       | Copy to dipboard OK                                                                     |  |  |  |  |

Copy this to the clipboard and keep for later re-use. The licence returned can be re-installed on the same system or a different system.

Again, the above applies if the Licence Manager can 'talk' to the licence server on port 443. If this is not possible please refer to the Aculab Licence Tool (ALT) and its documentation available at www.aculab.com/downloads, as what needs to be performed when 'offline' is outside the scope of this guide.

#### Important note

On a system with multiple licences installed, and where the system is offline thus requiring the ALT tool to be used, the remove and re-install procedure should be actioned on a one-by-one basis. Customers can delete all items in a batch, but then the re-install of the licences should be done one by one according to the instructions below and in the separate ALT user guide. i.e.

- a. Install a licence on the offline system
- b. Process the resulting token with the ALT.
- c. Install the output from the ALT on the target system.
- d. ONLY THEN start with 'a' for another licence.

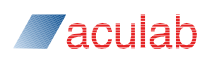

### 7. Emergency licences

If you suffer a system failure, it is possible for a licence to become 'lost'.

Should this happen just re-install the licence that has been lost!

This re-installed licence lasts for 10 days during which period you *must contact Aculab support* ( support@aculab.com ) to liaise with us to re-credit the lost licence(s).

## 8. Further reading

http://www.aculab.com/support/licensing/licence\_activation\_server\_user\_guide.pdf.

http://www.aculab.com/downloads for ALT documentation.

\$ACULAB\_ROOT/Docs/Aculab\_configuration\_tool\_4x.pdf or email support@aculab.com for ACT documentation covering the licence mechanism.